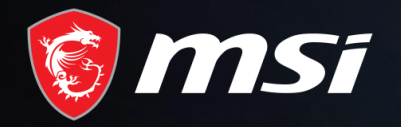

# Shout out for MSI

Redemption Process

## MADE FOR **GAMERS** & **CREATORS**

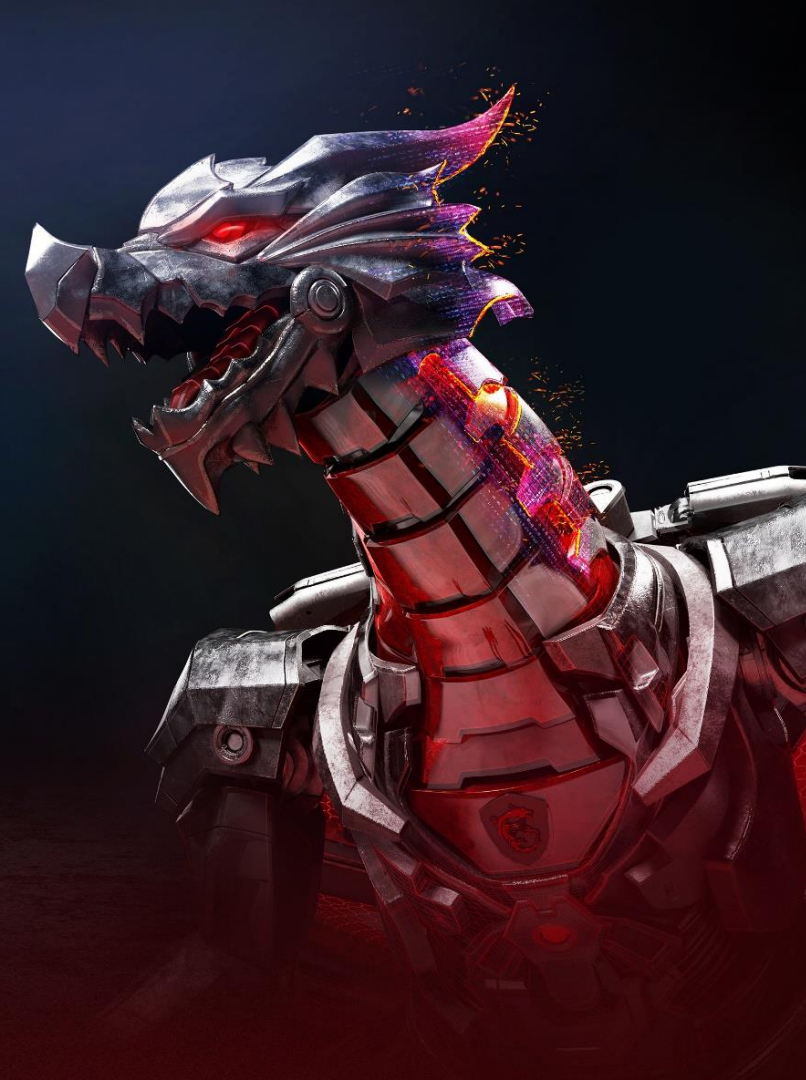

**MS**í

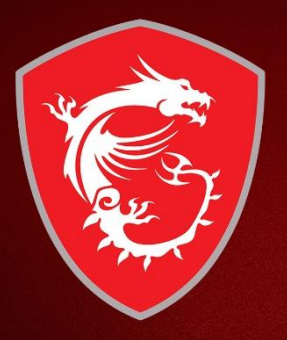

# Step 1: Register your Product

## Login to MSI Member Center

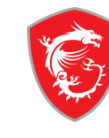

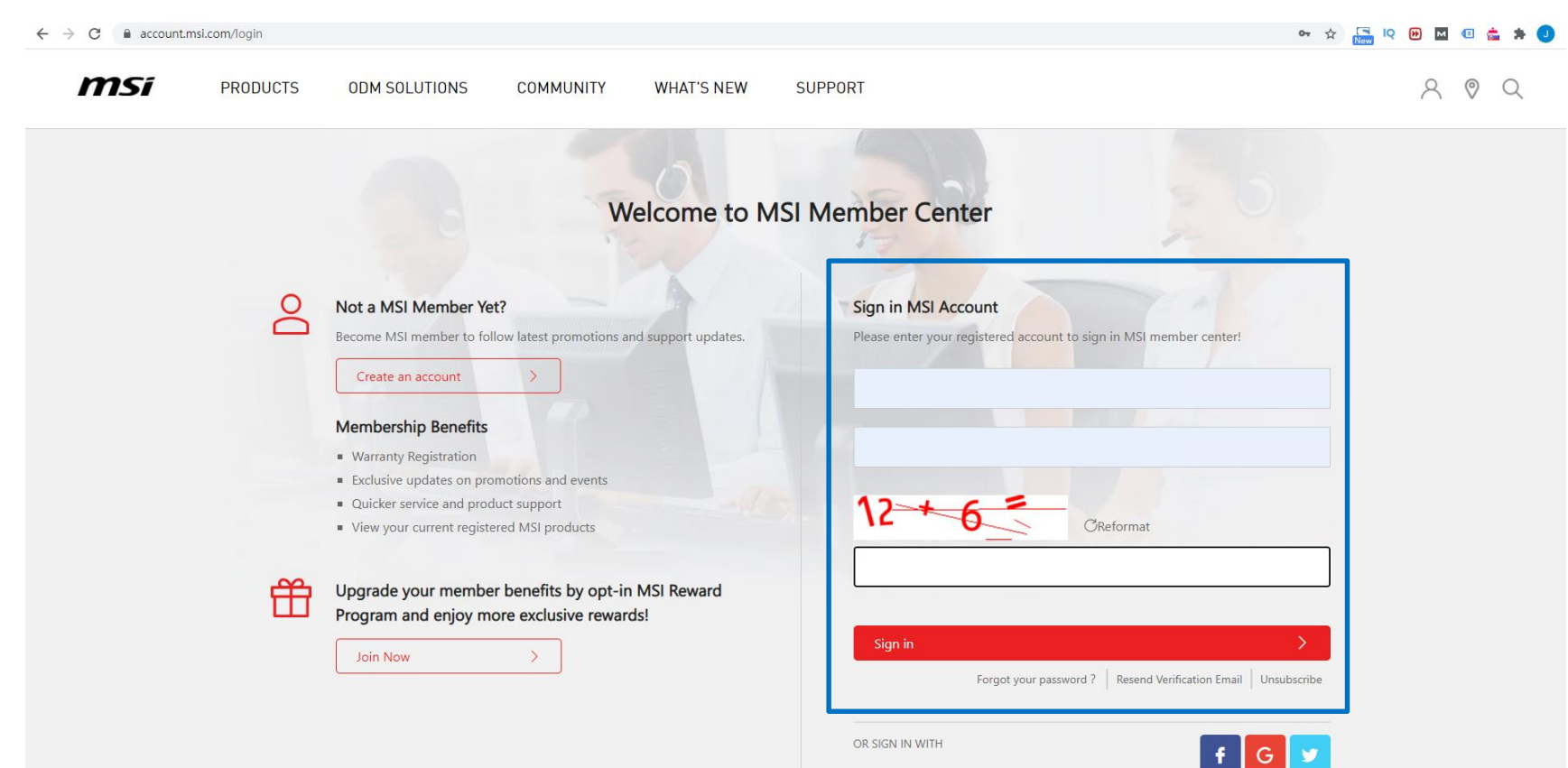

### Register your MSI product

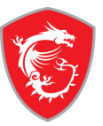

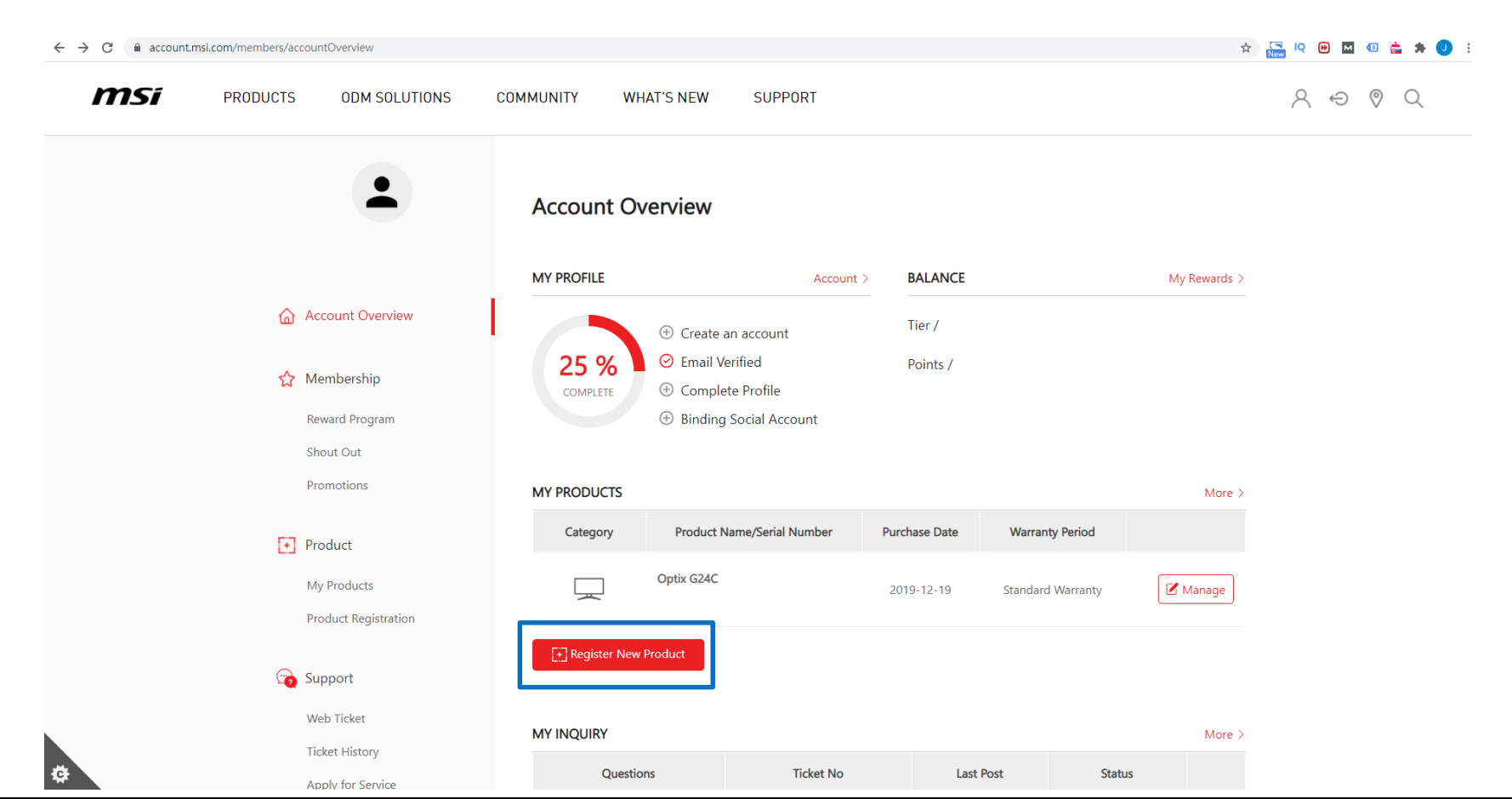

## Register your MSI product

Apply for Service

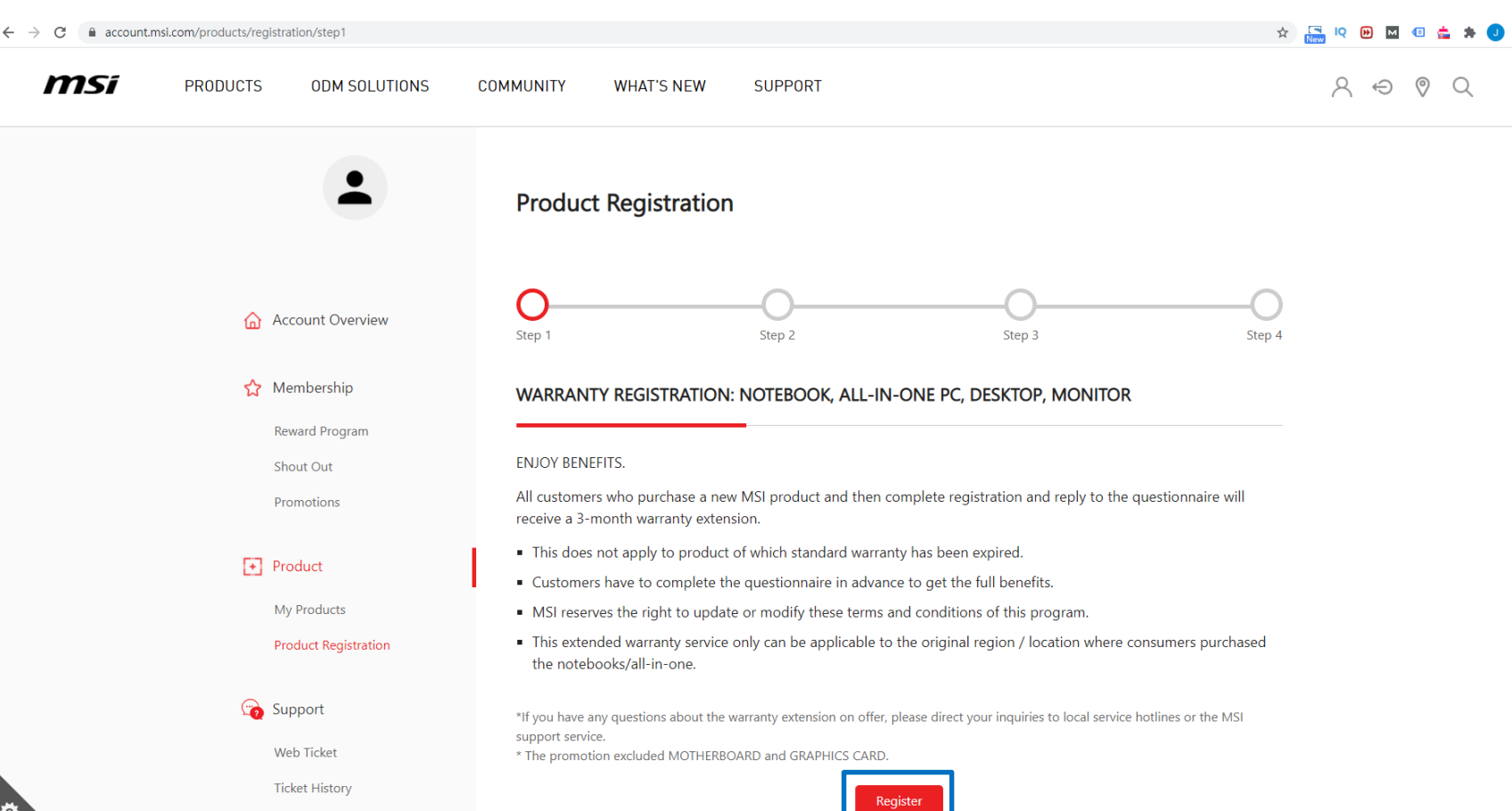

## Register your MSI product - SN number registration

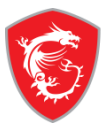

#### ☆ 🔚 🍳 🕑 🖬 🐵 📩 🇯 🤳 **MS**i S O O O PRODUCTS ODM SOLUTIONS COMMUNITY WHAT'S NEW SUPPORT **Product Registration** ~ Account Overview Step 1 Step 2 Step 3 Step 4 Membership Serial Number\* **Reward Program** Shout Out How to Identify Product Serial Number ? Promotions \*Please pay attention to the differences between "0" and "O", "1" and "I". Product Registe My Products Product Registration G Support Web Ticket Ticket History Apply for Service

## How to Identify Product Serial Number?

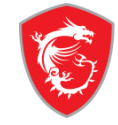

#### $\leftarrow$ $\rightarrow$ C $\square$ account.msi.com/products/registration/step2

| <i>msi</i> | PRODUCTS | ODM SC                                            |               |                              |                            |                                 | ×              | 1      | $\beta \Leftrightarrow \emptyset \land$ |
|------------|----------|---------------------------------------------------|---------------|------------------------------|----------------------------|---------------------------------|----------------|--------|-----------------------------------------|
|            |          |                                                   |               | How to Ide                   | entify Product Seria       | I Number ?                      |                |        |                                         |
|            |          | N<br>IC                                           | Laptop        | All-in-One PC                | Desktop                    | Monitor                         | Motherboard    |        |                                         |
|            |          | Account Ove<br>Membership                         | Graphics Card | PC Case                      | Gaming Gear                | Gaming Chair                    | Eiquid Cooling | Step 4 |                                         |
|            | ~        | Reward Program<br>Shout Out<br>Promotions         |               | How to Identify Product Se   | erial Number ?             |                                 |                |        |                                         |
|            | *        | Product<br>My Products                            | I             | *Please pay attention to the | differences between "0" an | d "O", "1" and "I".<br>Register |                |        |                                         |
|            |          | Product Registration<br>Support                   |               |                              |                            |                                 |                |        |                                         |
| ¢          |          | Web Ticket<br>Ticket History<br>Apply for Service |               |                              |                            |                                 |                |        |                                         |

☆ 🔚 🍳 🕑 🖬 🐵 📩 🏚 🤳 🗄

### Fill in the Product Registration form

*msi* 

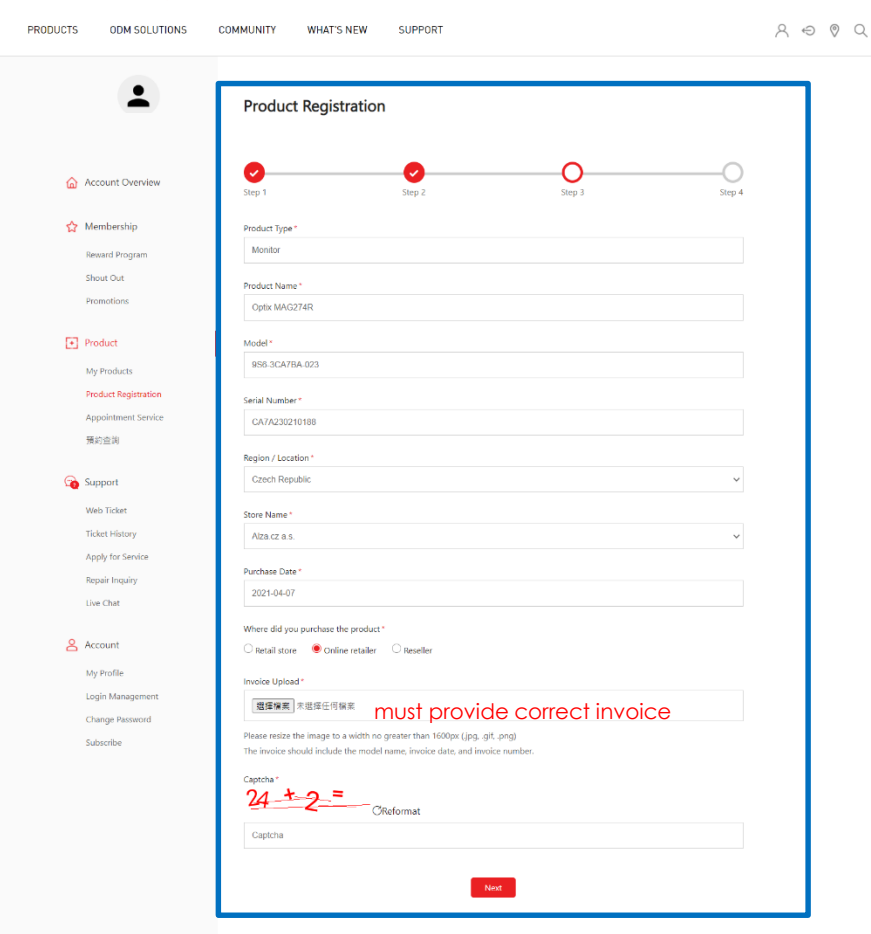

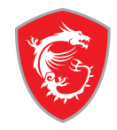

## Complete your product registration

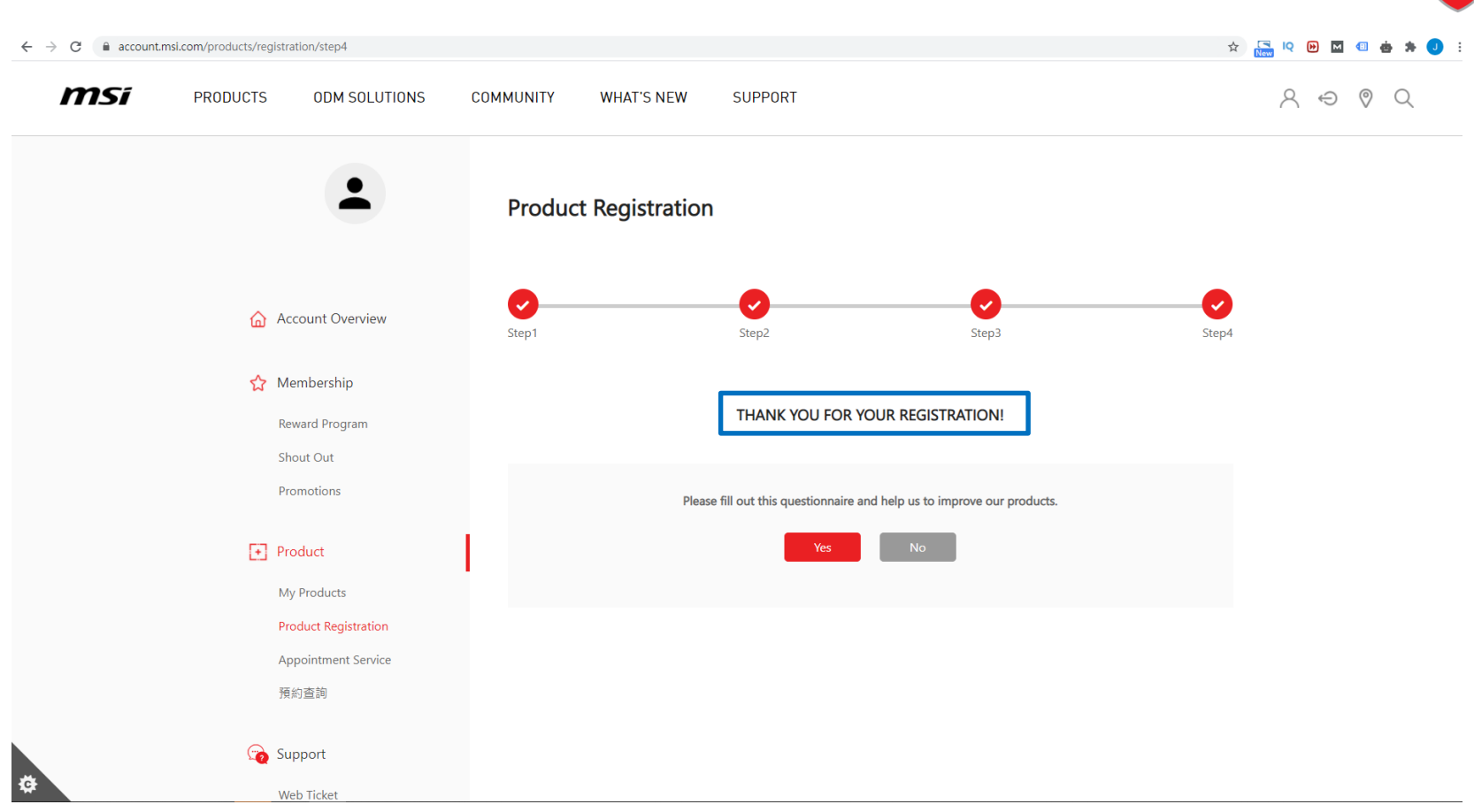

**MS**í

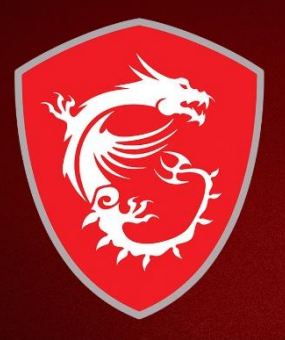

# Step 2: Participate Shout out

### Shout out

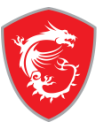

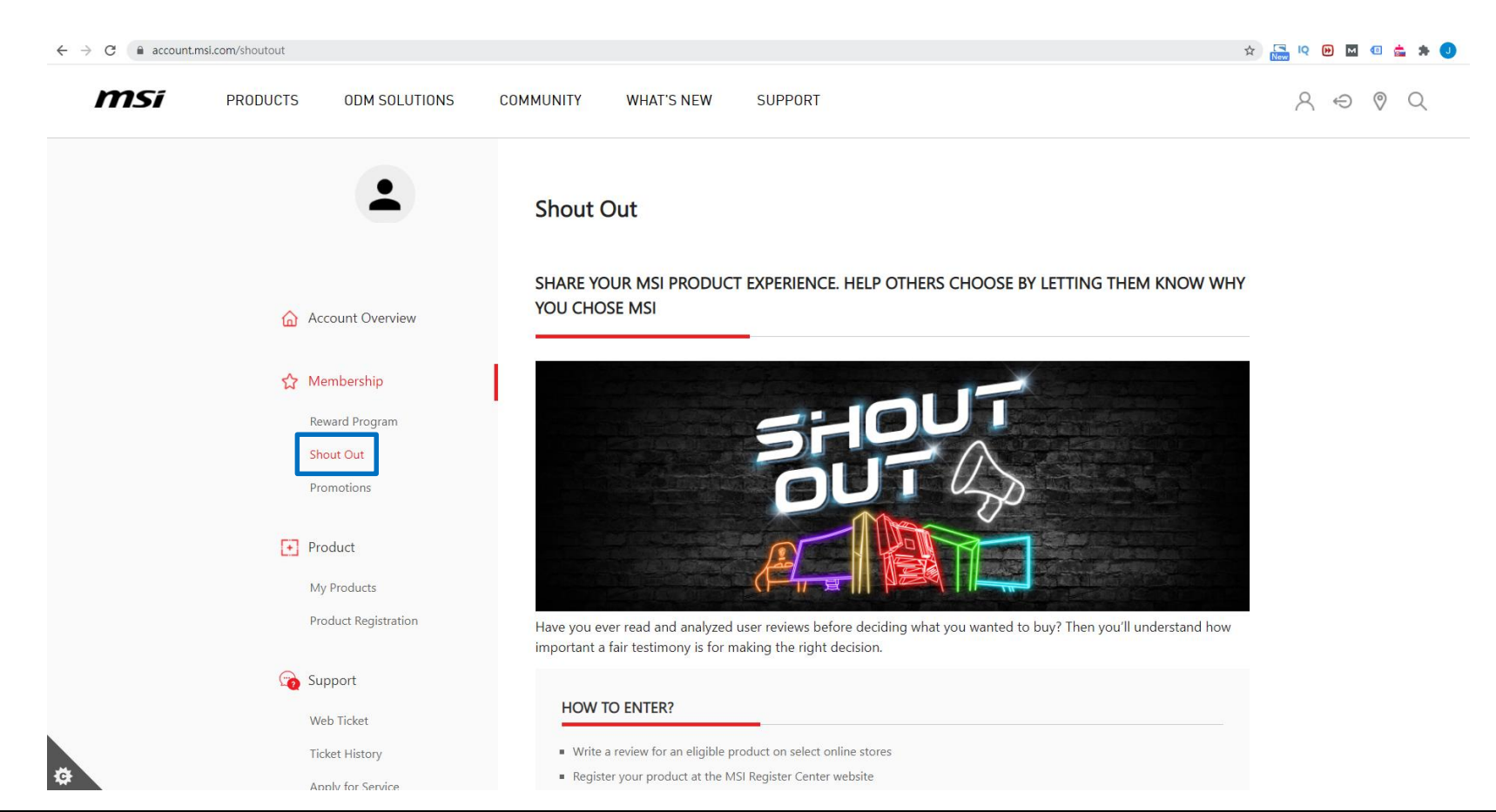

## Shout out

#### **BASIC PRIZES**

If your review link can be verified, the reward will be sent to your e-mail. Reviews for certain product lines may be eligible to receive additional special rewards!

For each submitted review, only one listed basic prize can be claimed.

Participant will get a basic prize for submitting an authentic & informative review. MSI will verify the review and have right to approve or decline the submission.

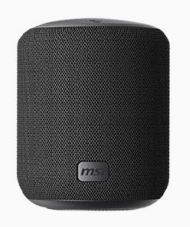

STEEAM® Steen code USD 20 WHERE TO POST ?

Desktop Motherboard Monitor Chassis Chair Liquid Cooling Power Supply

Desktop All-in-One PC Monitor

#### ELIGIBLE MSI PRODUCTS FOR THIS PROGRAM

#### Eligible Products

Check if your MSI product is eligible at below. Only user review written for these products and on designated online stores or websites will be accepted.

| All-in-One PC     | hair Chassis | Desktop | Liquid Cooling     | Motherboard | Monitor | Power Supply     |  |
|-------------------|--------------|---------|--------------------|-------------|---------|------------------|--|
| PRO 24X 10M       |              | PF      | PRO 22XT 10M       |             |         | Modern AM241 11M |  |
| Modern AM241T 11M |              |         | Modern AM241TP 11M |             |         | dern AM24P 11M   |  |
| Modern AM271 11M  |              |         | Modern AM271P 11M  |             |         |                  |  |

| Product Category                                                                                       |                                                                                        |                                                                                            | ~                                                                                       |
|----------------------------------------------------------------------------------------------------|----------------------------------------------------------------------------------------|--------------------------------------------------------------------------------------------|-----------------------------------------------------------------------------------------|
| Amazon<br>Desktop All-in-One PC<br>Motherboard Monitor Chassis<br>Liquid Cooling                       | Coolmod<br>Desktop All-in-One PC<br>Motherboard Monitor Chassis<br>Liquid Cooling      | Life Informática<br>Desktop All-in-One PC<br>Motherboard Monitor Chassis<br>Liquid Cooling | Pccomponentes<br>Desktop All-in-One PC<br>Motherboard Monitor Chassis<br>Liquid Cooling |
| Red Computer<br>Desktop All-in-One PC<br>Motherboard Monitor Chassis<br>Liquid Cooling<br>YOUR PRODUCT | VersusGamers<br>Desktop All-in-One PC<br>Motherboard Monitor Chassis<br>Liquid Cooling |                                                                                            |                                                                                         |
| Proc                                                                                                   | duct Name                                                                              |                                                                                            |                                                                                         |
| Find your MSI product<br>*Purchase region mus<br>*Shout out is not allow                               | here, and submit the re-<br>t be the same country w<br>parallel import.                | view in eligible stores<br>vhere you lives.                                                | Submit the review link                                                                  |
|                                                                                                    |                                                                                        |                                                                                            |                                                                                         |

#### Eligible Etailers

## Submit your product review

|--|

| Product Name                                                                                                    |                                                       |
|----------------------------------------------------------------------------------------------------|-------------------------------------------------------|
| Optix MAG274R                                                                                                    |                                                       |
| Serial Number                                                                                                    |                                                       |
| CA7A230210188                                                                                                    |                                                       |
| User name on etailer/retailers                                                                                                    |                                                       |
| Your name on etailer                                                                                                    |                                                       |
| Title of the review                                                                                                    |                                                       |
| Title of your review                                                                                                    |                                                       |
| Post Review                                                                                                    |                                                       |
|                                                                                                    |                                                       |
| URL                                                                                                    |                                                       |
| urL<br>Etailer review link                                                                                                    | j.                                                    |
| URL<br>Etailer review link<br>Type<br>Rating O Article<br>You are going to have a chance to win a limited prize. Please enter your contact phone number are<br>supress.<br>The delivery address must locate in the country of your member profile, or we are not able to sen                                                 | ind address to help us arrange the dyou the prize.    |
| URL Etailer review link Type Rating O Article You are going to have a chance to win a limited prize. Please enter your contact phone number ar express. The delivery address must locate in the country of your member profile, or we are not able to sen Region / Location                                                  | nd address to help us arrange the d you the prize.    |
| URL Etailer review link Type Rating Article Vou are going to have a chance to win a limited prize. Please enter your contact phone number ar express. The delivery address must locate in the country of your member profile, or we are not able to sen Region / Location Select country Country                             | nd address to help us arrange the<br>d you the prize. |
| URL Etailer review link Type Rating Article Vou are going to have a chance to win a limited prize. Please enter your contact phone number are express. The delivery address must locate in the country of your member profile, or we are not able to sen Region / Location Select country Contact Number Contact Number      | nd address to help us arrange the<br>d you the prize. |
| URL Etailer review link Type Rating Orticle Vou are going to have a chance to win a limited prize. Please enter your contact phone number are express. The delivery address must locate in the country of your member profile, or we are not able to sen Region / Location Select country Contact Number Contact tel         | nd address to help us arrange the<br>d you the prize. |
| URL Etailer review link Type Rating Article Vou are going to have a chance to win a limited prize. Please enter your contact phone number are express. The delivery address must locate in the country of your member profile, or we are not able to sen Region / Location Select country Contact Number Contact tel Address | nd address to help us arrange the<br>d you the prize. |

### Success

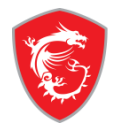

| -                  | Message |
|--------------------|---------|
|                    | Success |
| 🙆 Account Overview |         |

#### 🏠 Membership

Reward Program

Shout Out

Promotions

#### • Product

My Products

Product Registration

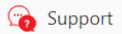

Web Ticket

Ticket History

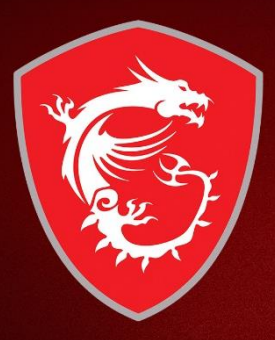

## Find your redemption status and Your steam code

## How to find my redemption status

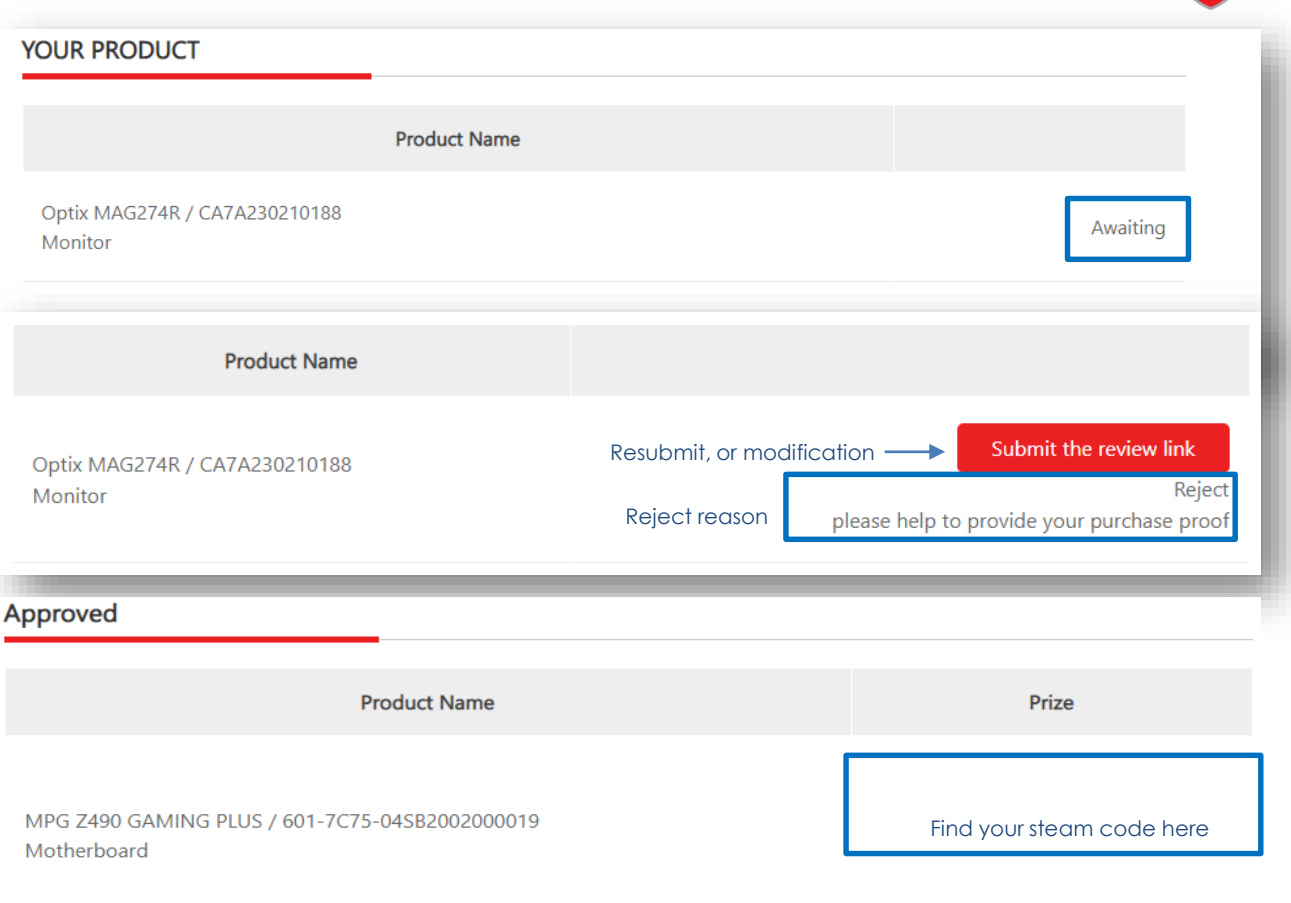

### 🟠 Membership

Reward Program

Shout Out

Promotions

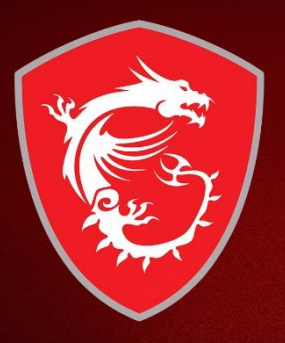

# How to resubmit my invoice?

## Go to My products, and click Manage

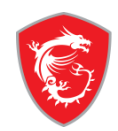

|   |                             | My Pro   | ducts                                 |                      |                   |          |
|---|-----------------------------|----------|---------------------------------------|----------------------|-------------------|----------|
|   |                             | Category | Product Name / Serial Number          | Purchase Date        | Warranty Period   |          |
|   | Account Overview            |          | <b>Optix MAG274R</b><br>CA7A230210188 | 2021-04-07           | Standard Warranty | 🗹 Manage |
| ☆ | Membership                  |          |                                       |                      |                   |          |
|   | Reward Program<br>Shout Out |          | <b>Optix G24C</b><br>CDZX037300224    | 2019-12-19           | Standard Warranty | 🗹 Manage |
|   | Promotions                  |          |                                       | Register New Product |                   |          |
| Đ | Product                     |          |                                       |                      |                   |          |
|   | My Products                 |          |                                       |                      |                   |          |
|   | Product Registration        |          |                                       |                      |                   |          |

## Re upload purchase proof

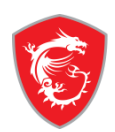

|                    | My Products                                                                                                    |
|--------------------|----------------------------------------------------------------------------------------------------|
| ☆ Account Overview | Detail Upload                                                                                                    |
| -                  | Upload Type *                                                                                                    |
| 🟠 Membership       | Proof of purchase                                                                                                    |
| Reward Program     | Lipload *                                                                                                    |
| Shout Out          |                                                                                                    |
| Promotions         | 「「「「」「「」」「「」」「」」「」」「」」「」」「」」「」」「」」「」」「」                                                                                                    |
| • Product          | Please resize the image to a width no greater than 1600px (.jpg, .gif, .png)<br>The invoice should include the model name, invoice date, and invoice number. |

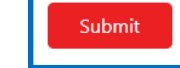

Product Registration

My Products

Appointment Service

# MADE FOR **GAMERS** & **CREATORS**

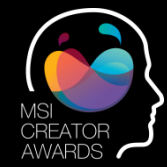

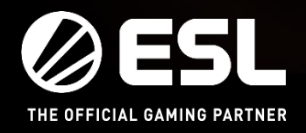

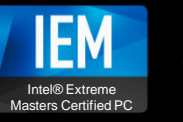

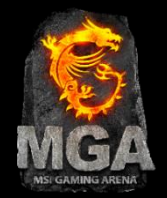